#### **Remote control specifications**

- Operating frequency: 433.92MHz
- Operating range: 100ft (open space\*)
- Number of channels: 6
- Battery type: CR2032 x 1

\* Walls, ceilings, furniture items, etc., may partially screen RF signal and reduce remote operating range.

#### **Basic operations**

Use "Open, "Stop", "Close" buttons to operate your drapery system.

Use channel selection "<<" ">>" buttons to scroll through the channels when operating more than one drapery system using the same remote control.

Two individual intermediate stop positions - "A" & "B" - can be set using this remote control where applicable.

#### Adding channels to motor's memory

- Use "Channel selection" buttons on the remote control to select a channel to be programmed into motor's memory
- 2. Press "Learn" button located on a motorized system and hold for 3 seconds until system responds with a status light coming on solid on drapery track systems or with a motor jog on Roman Shade systems.
- Press "Learn" button at the back of the remote control and hold for about 1 second until system responds drapery track system will respond with status light blinking, Roman Shade system will respond with a motor jog.
- 4. On a motorized system press "Learn" button one more time to confirm channel addition - drapery track status light will go off, Roman Shade motor will jog one more time to confirm that channel has been memorized.

Repeat steps 1 - 4 for each motorized system selecting different channels as required. Programming the same channel into many motorized systems will result in group control of those systems on the selected channel.

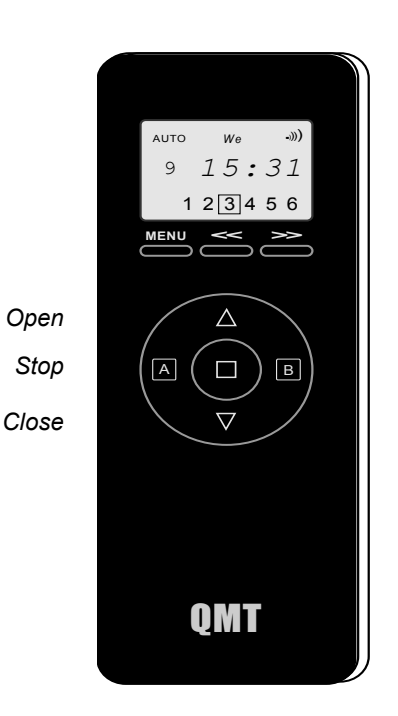

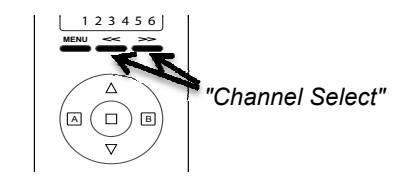

Please refer to your motorized system manual for information about "Learn" button location

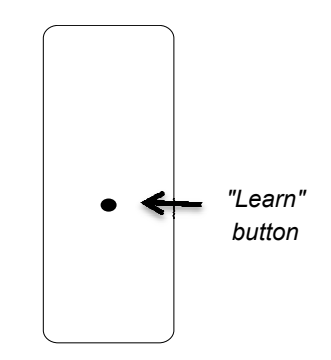

#### **Adjusting Open and Close positions**

(stack & overlap for draperies)

Use this procedure to adjust open and/or close positions in case the automatic limit settings do not suit your design.

To adjust 'Open' ('Stack') position do the following:

- 1. Open the system all the way until it stops automatically.
- 2. Press "Learn" button (at the back of the remote control) then press "Open" button and hold them together for 4 seconds.
- 3. Motor will jog to confirm its entering into limit adjusting mode.
- 4. Use "Open" and "Close" buttons on your remote control to position drapery as desired.
- 5. Press "Learn" button (at the back of the remote control) and hold for 4 seconds.
- 6. Motor will jog to confirm new limit setting.

To adjust 'Close' ('Overlap') position do the following:

- 1. Close the system all the way until it stops automatically.
- 2. Press "Learn" button (at the back of the remote control) then press "Close" button and hold them together for 4 seconds.
- 3. Motor will jog to confirm its entering into limit adjusting mode.
- 4. Use "Open" and "Close" buttons on your remote control to position drapery as desired.
- 5. Press "Learn" button (at the back of the remote control) and hold for 4 seconds.
- 6. Motor will jog to confirm new limit setting.

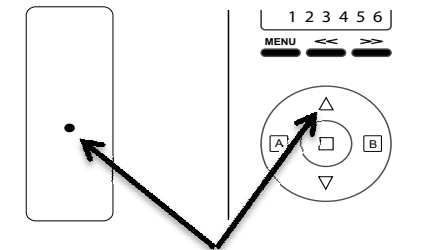

Press and hold these 2 buttons together for 4 seconds

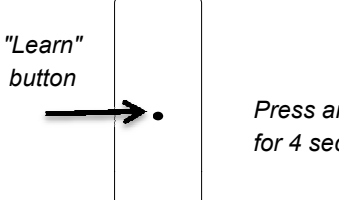

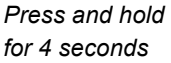

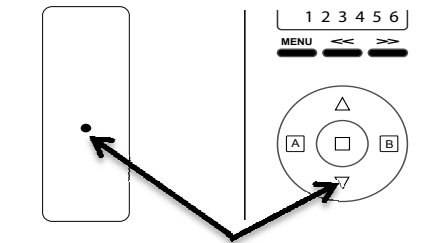

Press and hold these 2 buttons together for 4 seconds

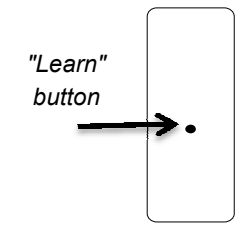

Press and hold for 4 seconds

#### **Resetting travel limits**

Use this procedure to erase the travel limit settings of the motorized system.

- 1. Press "Learn" button (at the back of the remote control) then press "Stop" button and hold them together for 4 seconds.
- 2. Curtain will jog to confirm the reset.

# "Learn" button

Setting intermediate stop positions

(applicable to Finesse drapery and Decora RS systems)

To set intermediate stop position for button "A":

- 1. Stop the system at the desired position using "Stop" button on the remote control.
- 2. Press "Intermediate stop A" button together with "Learn" button (at the back of the remote control).
- 3. Motor will jog to confirm the setting.

To set the intermediate stop position for button "B" please repeat steps 1 through 3 above using "Intermediate stop B" button.

To clear intermediate stop position for button "A":

- 1. Press "Intermediate stop A" button to move the system at the position you want to clear.
- 2. Press the "Intermediate stop A" button then press the "Learn" button (at the back of the remote control) and hold them together for 3 seconds.
- 3. Motor will jog to confirm the setting is cleared.

To clear the intermediate stop position for button "B" please repeat steps 1 through 3 above using "Intermediate stop B" button.

#### Deleting remote control channels from system's memory

Please refer to your motorized system manual

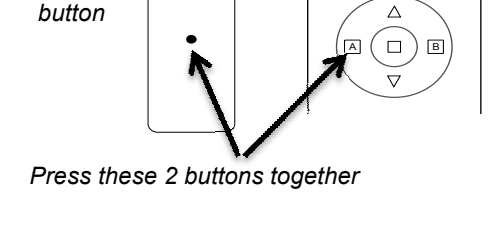

"Learn"

123456

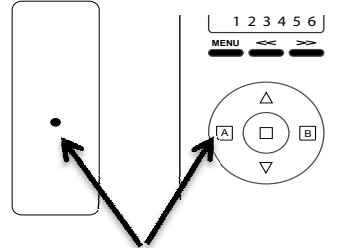

Press and hold these 2 buttons together for 3 seconds

#### **Clock setting**

1. Press 'Menu' button to enter Clock setting mode. Use 'Open' & 'Close' buttons to adjust hours. When done press '>>' channel selection button to move to 'Minutes' section.

2. Use 'Open' & 'Close' buttons to adjust minutes. When done press '>>' channel selection button to move to 'Days' section.

2. Use 'Open' & 'Close' buttons to set day of the week. When done press 'Stop' button to save settings.

### **Setting up Timer events**

Allows for setting up 12 scheduled events based on time, weekday and channel number.

1. Press 'Menu' button two times to enter Timer setting mode. Use 'Open' & 'Close' buttons to select event number (0 - 11)

2. Press '>>' channel selection button to move to 'Hours' section. Use 'Open' & 'Close' buttons to set event hours. When done press '>>' channel selection button to move to 'Minutes' section. Use 'Open' & 'Close' buttons to adjust minutes. When done press '>>' channel selection button to move to 'Days' section. Use 'Open' & 'Close' buttons to set day of the week for the event. Combinations of 'Mon - Fri' and 'Sun - Sat' are also allowed.

3. Press '>>' channel selection button to move to channel selection. Use 'Open' & 'Close' buttons to select channel number (1 - 6) Press '>>' channel selection button to enter into command setting.

4. 'Up' and 'Down' arrows will be seen around the event number Use 'Open' & 'Close' buttons to set event command - leave only 'Up' arrow to set up 'Open' command, alternatively, leave only 'Down' arrow to set up 'Close' command.

5. Press 'Stop' button to confirm.

Repeat steps 1 through 5 to set up additional events.

#### **Deleting Timer events**

Press 'Menu' button two times to enter Timer setting mode. Use 'Open' & 'Close' buttons to select event number to delete. Follow steps 2 and 3 without making any changes, in step 4 use 'Open' & 'Close' buttons to have both arrows shown on a display.

Press 'Stop' button to confirm deletion of the selected event.

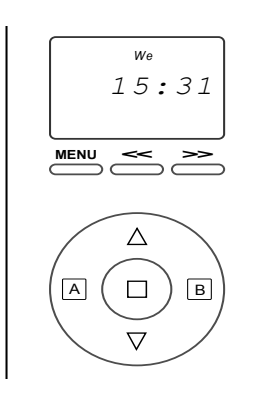

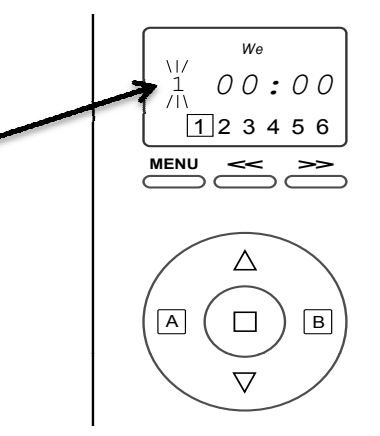

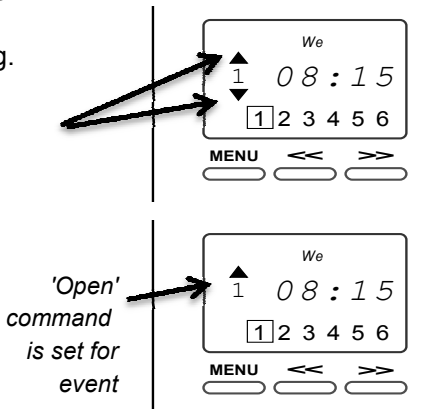

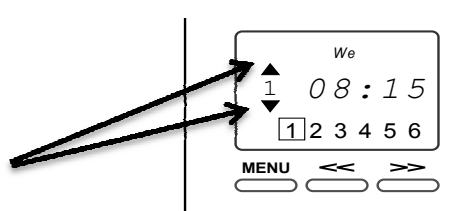